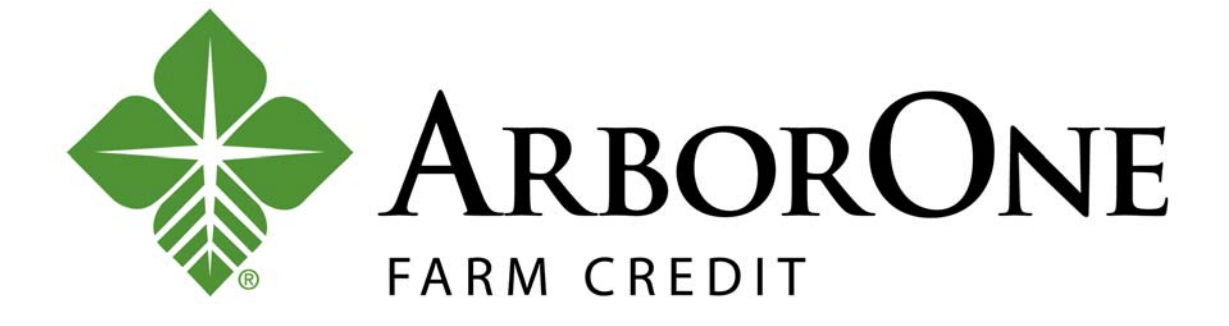

## SECURE MESSAGING USER GUIDE

2020

# Contents

| HOW TO SEND DOCUMENTS FROM A SECURED LINK    | 2 |
|----------------------------------------------|---|
| HOW TO SEND DOCUMENTS FROM THE SECURE PORTAL | 4 |
| HOW TO RESET YOUR PASSWORD                   | 7 |

#### HOW TO SEND DOCUMENTS FROM A SECURED LINK

| STEP | PROCEDURE                                                                                                    |
|------|----------------------------------------------------------------------------------------------------|
| 1.   | Your loan officer may request documents electronically. You may receive an email similar to the one below. <b>Click</b> the <b>link</b> to open the portal.                                                                                                    |
|      | Loan Officer       10:39 AM         To: member@email.com       Secure Message         You have a Farm Credit Secure Email Message from :       Click the link below to view your secure message. If your email program does not support active links, please copy and paste the link displayed below into the "Address" or "Location" field of your browser and press "Enter" or "Go".         https://farmcredit-secure.com/s/e?       m=ABAF8ZdmZ2RyIOqyfut Press         Description       Description |
| 2.   | Enter your email and password. Re-enter your password and click Register.          Register Account         Register below for your mailbox to send and receive secure messages.         Email Address:         member@email.com         Password:         cancel       Rejeter                                                                                                    |
| 3.   | The portal will direct you to the secured message. Click <b>Reply</b> .                                                                                                    |

| STEP | PROCEDURE                                                                                                    |
|------|----------------------------------------------------------------------------------------------------|
| 4.   | Attach the relevant files, compose a message, and click Send.                                                          |
|      | FARM CREDIT         Secure MESSAGING         Attach File         Save Draft         Last Sign In: Mar 17, 2020 3:26 PM |
|      | To:       toanofficer@arborone.com         Subject:       RE: Secure Message -         Attachments:                    |

#### HOW TO SEND DOCUMENTS FROM THE SECURE PORTAL

| STEP | PROCEDURE                                                                                                    |
|------|----------------------------------------------------------------------------------------------------|
| 1.   | Your loan officer may have a link to the portal at the end of their signature line. You can <b>click</b> the <b>link</b> and send loan documents at any time. |
|      | Loan Officer<br>loanofficer@arborone.com<br>Click here to send your sensitive documents via Secure Messaging                                                  |
| 0    |                                                                                                    |
| 2.   | Enter your email and password and click Sign In.                                                                                                    |
|      | Email Address:<br>member@email.com<br>Password:<br>•••••••                                                                                                    |
|      | Forgot your password? New to secure email? Need more assistance? Reset Register Help                                                                          |
| 3.   | If you are new to secure email, click <b>Register</b> . Otherwise, skip to step 5.                                                                            |
|      | Email Address:<br>Password:<br>Sign In                                                                                                    |
|      | Forgot your password? New to secure email? Need more assistance? Help                                                                                         |

| 4  | Enter your <b>email address</b> and create a new <b>password</b> . Re-enter your <b>password</b> and click |
|----|----------------------------------------------------------------------------------------------------|
| 4. | Register.                                                                                                  |

| egister Account<br>egister below for your n<br>eceive secure message | nailbox to send and<br>s. |
|----------------------------------------------------------------------|---------------------------|
| Email Address:                                                       |                           |
| member@email.com                                                     |                           |
| Password:                                                            |                           |
| •••••                                                                |                           |
| Re-enter Password:                                                   |                           |
|                                                                      |                           |
| •••••                                                                | Cancel                    |

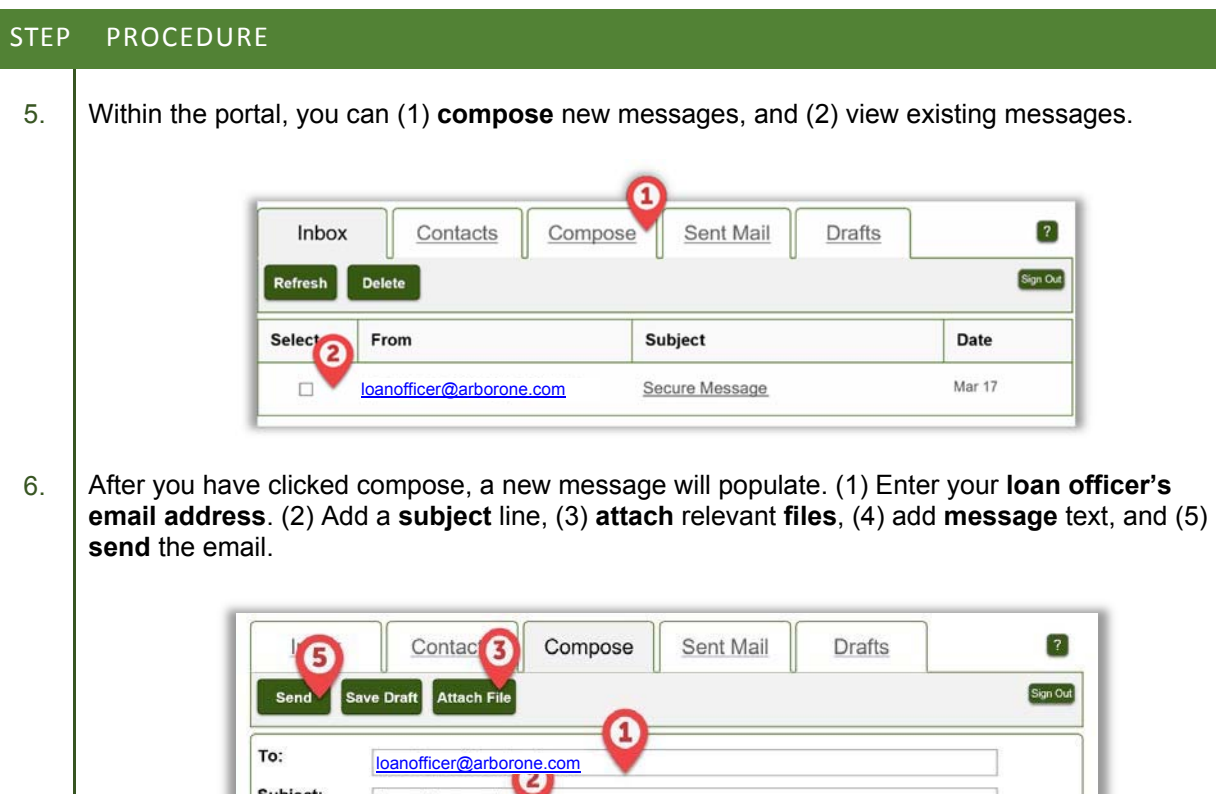

| Sand San     | a Draft Attach File                                                                 |       |  |  | Sign |
|--------------|-------------------------------------------------------------------------------------|-------|--|--|------|
|              | Automatic                                                                           | -0    |  |  | -    |
| To:          | loanofficer@arboror                                                                 | e.com |  |  |      |
| Subject:     | Loan Documents                                                                      | 2     |  |  |      |
| Attachments: | No attachments, to attach files drag the file to this window or select Attach File. |       |  |  | 9.   |

### HOW TO RESET YOUR PASSWORD

| STEP | PROCEDURE                                                                                                    |  |  |  |
|------|----------------------------------------------------------------------------------------------------|--|--|--|
| 1.   | If you forget your password, you can reset it through the portal. On the welcome screen, click <b>Reset</b> . |  |  |  |
|      | Welcome to the Farm Credit Secure Email<br>Message Center                                                     |  |  |  |
|      | Email Address:                                                                                                |  |  |  |
|      | Password:                                                                                                    |  |  |  |
|      | Sign In                                                                                                    |  |  |  |
|      | Forgot your password?                                                                                         |  |  |  |
|      | New to secure email? Register                                                                                 |  |  |  |
|      |                                                                                                    |  |  |  |
| 2.   | Enter your email and new password. Click <b>Reset</b> .                                                       |  |  |  |
|      | Email Address:                                                                                                |  |  |  |
|      | New Password:                                                                                                 |  |  |  |
|      | ••••••                                                                                                    |  |  |  |
|      | Re-enter New Password:                                                                                        |  |  |  |
|      |                                                                                                    |  |  |  |
|      | Cancel                                                                                                    |  |  |  |
|      | 0                                                                                                    |  |  |  |
|      |                                                                                                    |  |  |  |
| 3.   | You will receive the below <b>confirmation</b> prompting you to activate the changes via <b>email</b> .       |  |  |  |
| 0.   |                                                                                                    |  |  |  |
|      | A FARM CREDIT                                                                                                 |  |  |  |
|      | SECURE MESSAGING                                                                                              |  |  |  |
|      | Account Change Confirmation                                                                                   |  |  |  |
|      |                                                                                                    |  |  |  |
|      | A confirmation email has been sent to your email<br>address for this account. After you receive the           |  |  |  |
|      | confirmation email, please follow the instructions                                                            |  |  |  |
|      | to activate the changes to your account.                                                                      |  |  |  |
|      |                                                                                                    |  |  |  |
|      |                                                                                                    |  |  |  |
| 4    | Within the email, click <b>Activate</b> to accept the new password.                                           |  |  |  |
|      | ······································                                                                        |  |  |  |
|      | Change Password                                                                                               |  |  |  |
|      | Your Farm Credit Secure Email password is                                                                     |  |  |  |
|      | pending.                                                                                                    |  |  |  |
|      | To activate your new password select the button                                                               |  |  |  |
|      | below:                                                                                                    |  |  |  |
|      |                                                                                                    |  |  |  |
|      |                                                                                                    |  |  |  |
|      | To de our new password, select the button                                                                     |  |  |  |
|      | below:                                                                                                    |  |  |  |
|      | Decline                                                                                                    |  |  |  |
|      |                                                                                                    |  |  |  |
|      |                                                                                                    |  |  |  |

| STEP | PROCEDURE         |                          |
|------|-------------------|--------------------------|
| 5.   | Sign In with your | email and password.      |
|      |                   | Email Address: Password: |
|      |                   | Sign In                  |